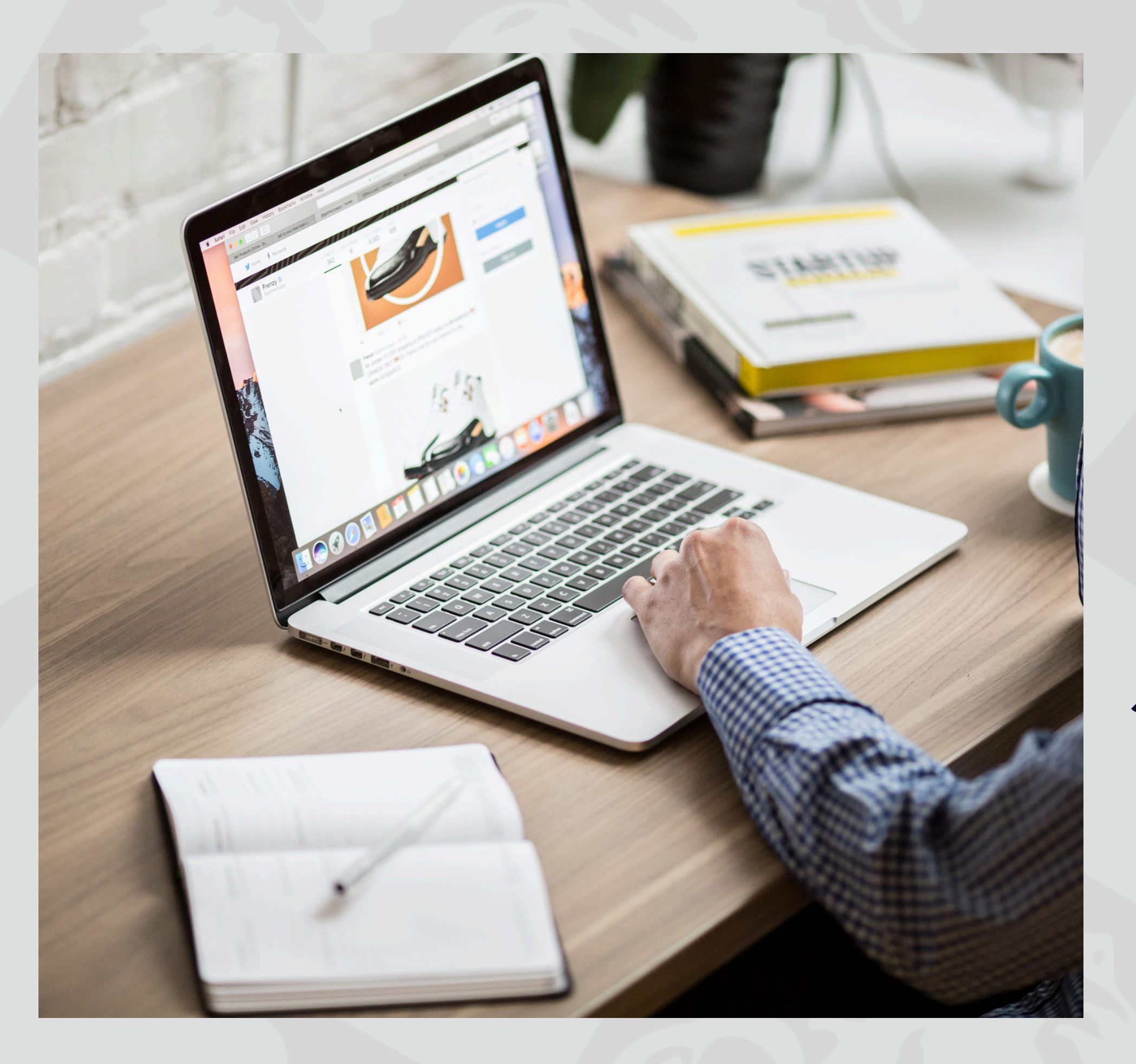

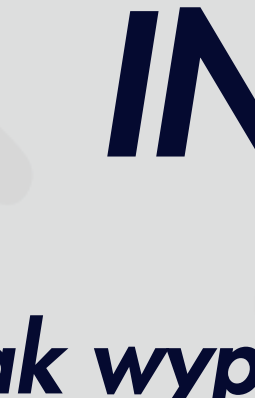

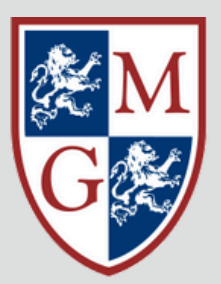

### WYŻSZA SZKOŁA Inżynierii i Zdrowia w warszawie

# INSTRUKCJA

## Jak wypełnić formularz rekrutacyjny?

Rozpocznij rejestracje od podania danych osobowych i kontaktowych

> Zaakceptuj oświadczenie Kliknij **Rejestruj**

Na podanego e-maila system prześle potwierdzenie rejestracji wraz z loginem i hasłem do konta.

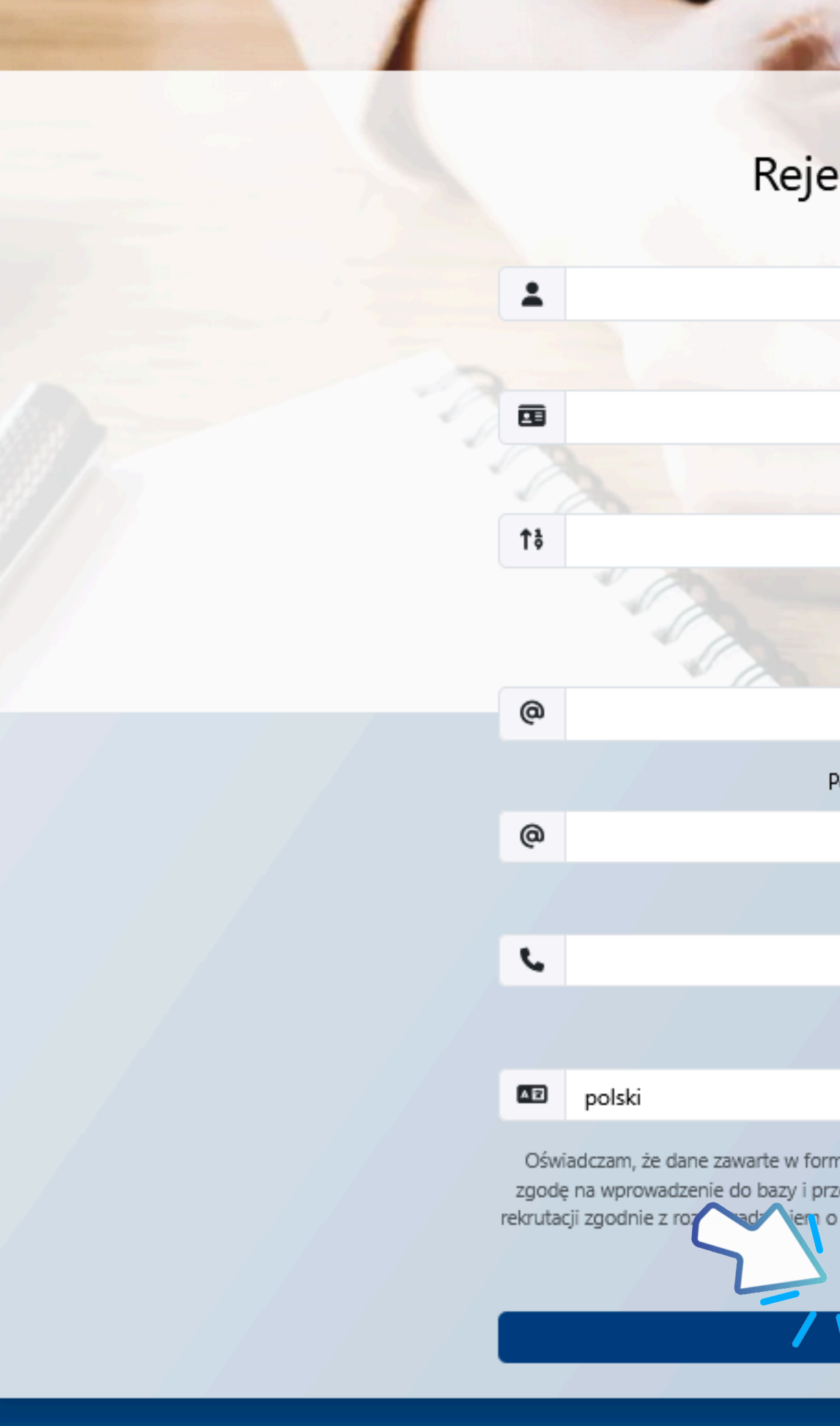

| estracja na studia                                                                                                    |  |
|----------------------------------------------------------------------------------------------------|--|
| Imię:                                                                                                    |  |
| Nazwisko:                                                                                                    |  |
| PESEL:                                                                                                    |  |
| Obcokrajowiec<br>Email:                                                                                                    |  |
| Potwierdzenie adresu email:                                                                                                    |  |
| Numer telefonu                                                                                                    |  |
| Język komunikacji:                                                                                                    |  |
| ormularzu podałem/am zgodnie ze stanem faktycznym oraz wyrażam<br>orzetwarzanie moich danych osobowych dla potrzeb realizacji procesu<br>o ochronie danych osobowych z dnia 27 kwietnia 2016 r. (Dz. Urz. UE L<br>119 z 04.05.2016)<br>Akceptuję warunki |  |
| ✓ Rejestruj                                                                                                    |  |
|                                                                                                    |  |

|                                       | Wyższa Szkoła                                                          | Krok 1: Wprowadzanie danych osobowych  |
|---------------------------------------|------------------------------------------------------------------------|----------------------------------------|
|                                       | INŻYNIERII I ŻDROWIA<br>w warszawie                                    | <u>Strona główna</u> / Dane personalne |
|                                       | Do końca sesji: <b>58</b> min<br>Kandydat Testowy                      |                                        |
| Przechodzimy do zakładki              | Rekrut                                                                 |                                        |
| Krok 1. Wprowadzanie danych osobowych |                                                                        |                                        |
| Riok I. Vyprowddzame danyen osobowyer |                                                                        |                                        |
| $\sim$                                | Zmień zdjęcie                                                          |                                        |
|                                       | <ul> <li>Strona głowna</li> <li>Krok 1: Wprowadzanie danych</li> </ul> |                                        |
|                                       | osobowych<br>Krok 2: Moje kierunki                                     |                                        |
|                                       | Wydruki rekrutacyjne                                                   | Podp                                   |
|                                       | <b>Q</b> Wymagane dokumenty                                            |                                        |
|                                       | 🧕 Finanse                                                              |                                        |
|                                       | Umów wizytę                                                            |                                        |
| WAZNE!                                | Ogłoszenia                                                             |                                        |
| Należy uzupełnić wszystkie rubryki    | Ustawienia jezyka                                                      |                                        |
| oznaczone czerwoną gwiazdką           | ப் Wyloguj                                                             | Podpowiedź: Cudzoziemcy prosze<br>Nazy |
|                                       |                                                                        |                                        |
|                                       |                                                                        | Podpowiedź: Jeżeli jesteś (            |

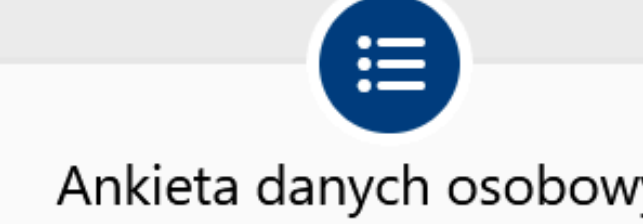

Jesteś w trakcie uzupełniania sekcji: Dane person

| St                                                                                                    | rona 1/4                       |
|----------------------------------------------------------------------------------------------------|--------------------------------|
| 1. Nazwisko                                                                                                    |                                |
| 2. Imię                                                                                                    |                                |
| <b>3. Drugie imię</b><br>powiedź: Podaj swoje drugie imię, jeśli je posiadasz.<br>Jeżeli NIE, pozostaw pole PUSTE                                                            |                                |
| 4. Obywatelstwo                                                                                                    |                                |
| 5. Płeć                                                                                                    |                                |
| <b>6. Data i miejsce urodzenia</b><br>eni są o podanie polskiego odpowiednika nazwy miejscowości, jeśli taki istnieje.<br>zwę podajemy w alabecie łacińskim (nie w cyrylicy) | dd.MM.rrrr<br>mazowieckie<br>- |
| 7. PESEL<br>Cudzoziemcem bez nadanego numeru PESEL, to pole Cię NIE DOTYCZY                                                                                                  |                                |
|                                                                                                    |                                |

Na pierwszej stronie formularza znajduje się miejsce, gdzie należy wgrać zdjęcie w wersji cyfrowej

UWAGA! Zdjęcie to zostanie użyte w legitymacji (ELS), dlatego powinno być dobrej jakości i spełniać wymogi zdjęcia legitymacyjnego: wymiary 236 x 295 pikseli, rozdzielczość 300dpi, na jasnym tle, dobrze widoczna twarz w ujęciu "en face" (przodem), bez ciemnych okularów, nakrycia głowy, twarz nieosłonięta włosami

Przeglądaj...

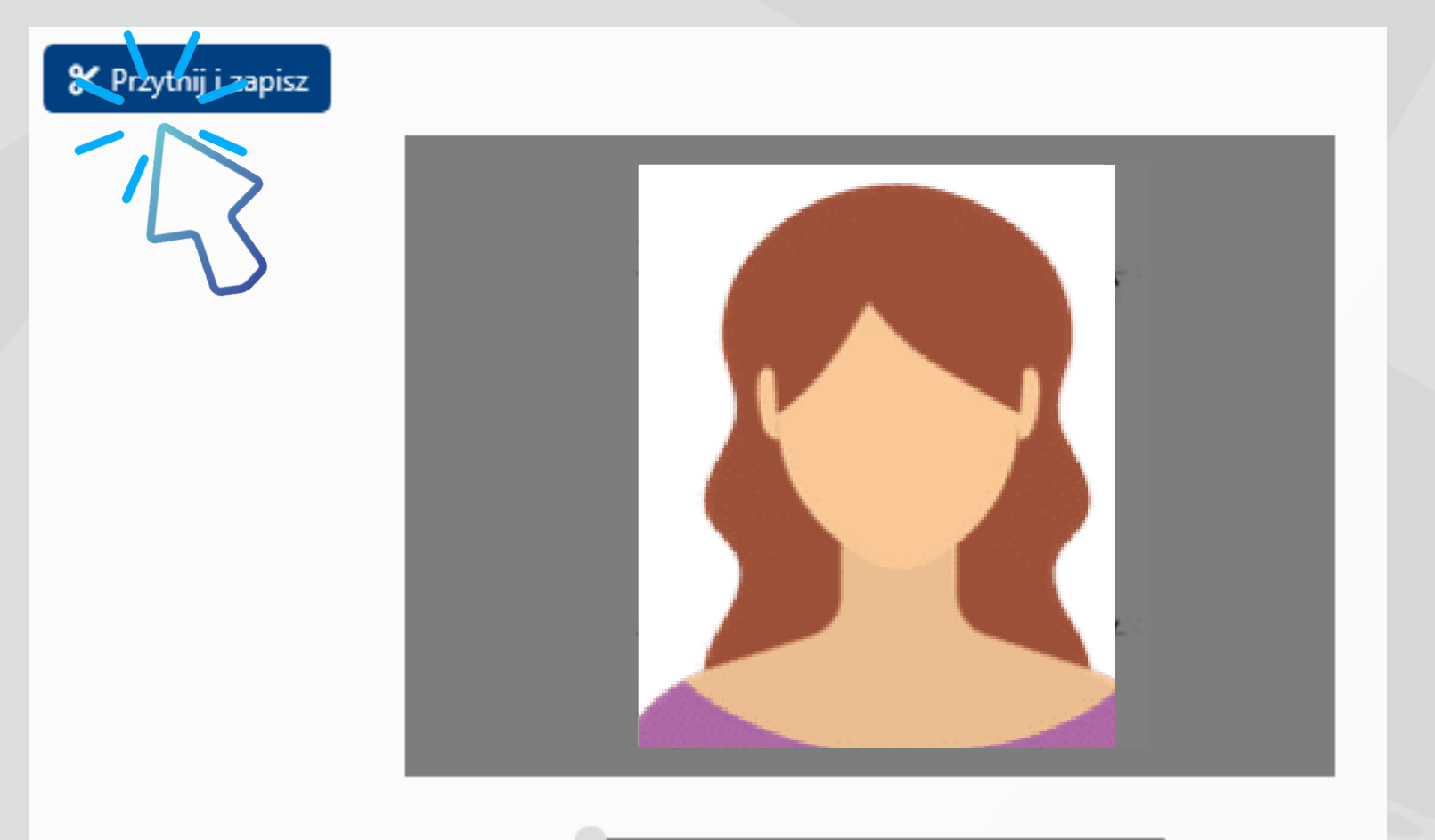

### Gdy zdjęcie zostanie wgrane kliknij przycisk Przytnij i zapisz

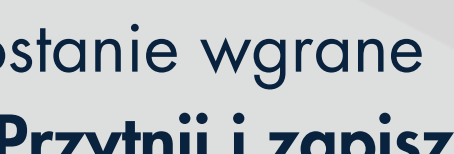

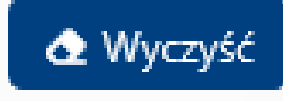

Nie wybrano pliku.

Nie mogę wczytać zdjęcia

Wybierz plik

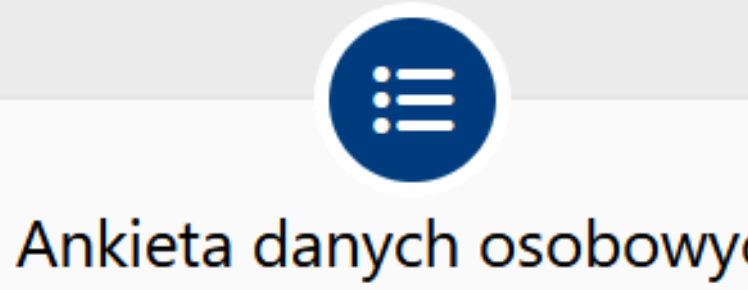

Jesteś w trakcie uzupełniania sekcji: Pozostałe dan

Strona 3/4

🗮 Pytania nieuzupełnione

| 17. Nazwisko rodowe / poprzednie<br>Podpowiedź: Podaj tylko wtedy, gdy Twoje nazwisko uległo zmianie |  |
|----------------------------------------------------------------------------------------------------|--|
| 18. Imię ojca                                                                                        |  |
| 19. Imię matki                                                                                       |  |
| 20. Rodzaj matury                                                                                    |  |
| 21. Miejsce zamieszkania przed rozpoczęciem studiów                                                  |  |

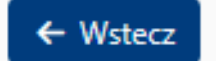

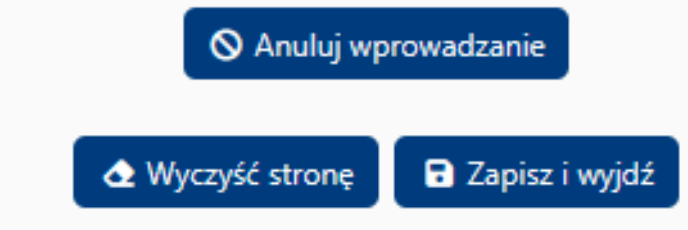

Po uzupełnieniu każdej strony kliknij przycisk **Dalej**, natomiast na ostatniej stronie Ankiety danych osobowych **Koniec** 

| rch<br>ne   |                                                                                                    |  |
|-------------|----------------------------------------------------------------------------------------------------|--|
|             |                                                                                                    |  |
|             | Contraction of the second second seco |  |
| /<br>Vonice |                                                                                                    |  |

### Kolejnym krokiem w procesie rejestracji jest wybór kierunku

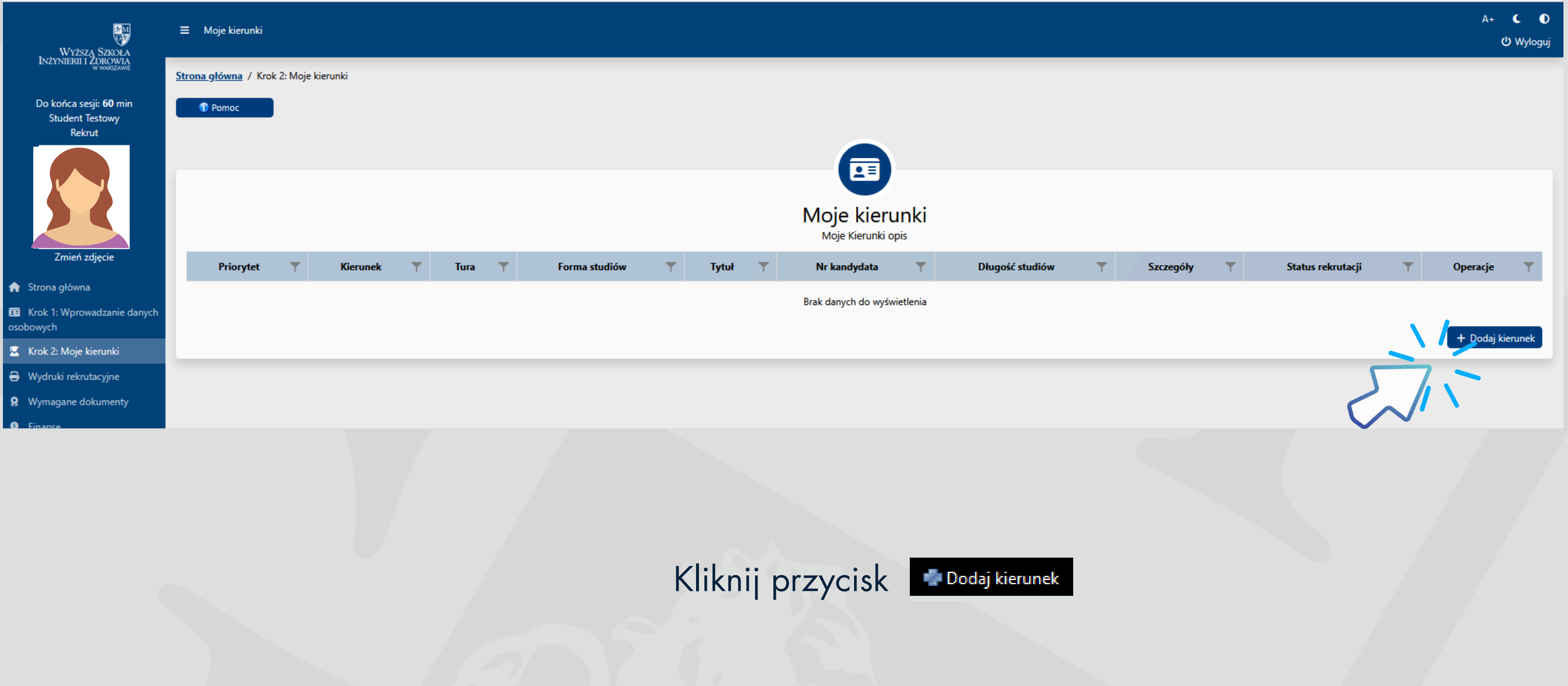

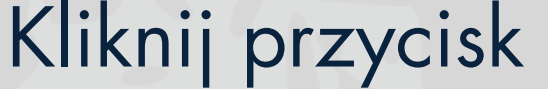

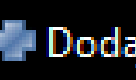

### Należy wybrać kierunek z listy uwzględniając poziom kształcenia (studia inżynierskie/licencjackie/magisterskie/podyplomowe) oraz formę studiów (stacjonarne/niestacjonarne)

| wydział: Studia licencjackie                                |                        |      |        |       |        |  |  |  |  |
|-------------------------------------------------------------|------------------------|------|--------|-------|--------|--|--|--|--|
| Dietetyka kliniczna N                                       | Niestacjonarne         | lic. | 3 lata | Pokaż | Zapisz |  |  |  |  |
| Dietetyka kliniczna S                                       | Stacjonarne            | lic. | 3 lata | Pokaż | Zapisz |  |  |  |  |
| Dietetyka stosowana N                                       | Niestacjonarne         | lic. | 3 lata | Pokaż | Zapisz |  |  |  |  |
| Dietetyka stosowana S                                       | Stacjonarne            | lic. | 3 lata | Pokaż | Zapisz |  |  |  |  |
| Kosmetologia N                                              | Niestacjonarne         | lic. | 3 lata | Pokaż | Zapisz |  |  |  |  |
| Kosmetologia S                                              | Stacjonarne            | lic. | 3 lata | Pokaż | Zapisz |  |  |  |  |
| PIELĘGNIARSTWO S                                            | Stacjonarne            | lic. | 3 lata | Pokaż | Zapisz |  |  |  |  |
| PIELĘGNIARSTWO SW                                           | Stacjonarne weekendowe | lic. | 3 lata | Pokaż | Zapisz |  |  |  |  |
| ZDROWIE PUBLICZNE N                                         | Niestacjonarne         | lic. | 3 lata | Pokaż | Zapisz |  |  |  |  |
| ZDROWIE PUBLICZNE S                                         | Stacjonarne            | lic. | 3 lata | Pokaż | Zapisz |  |  |  |  |
| Kliknij przycisk <mark>Zapisz</mark> przy wybranym kierunku |                        |      |        |       |        |  |  |  |  |

### Jesteś w trakcie uzupeł

\Delta Wyczyść

### Określ liczbę rat przy płatności czesnego

Do wyboru jest podział płatności na jedną/dwie/cztery/pięć rat

Wprowadź dane szkoły średniej/uczelni, która ukończyłeś

Jeśli nie znasz jeszcze numeru świadectwa /dyplomu możesz te dane pominąć na tym etapie zostaną one uzupełnione podczas składania dokumentów Jesteś w trakcie uzupełniania se Stron
1. Nazwa i numer szkoły średniej
2. Rok zdania egzaminu dojrzałości

1. Określ liczbę rat przy płatności czesnego

\Delta Wyczyść stro

Kliknij przycisk Koniec/Dalej

| niania sekcji: Informacje finansowe |    |
|-------------------------------------|----|
| Strona 1/1                          |    |
|                                     | ~  |
|                                     |    |
|                                     |    |
| → Koniec                            |    |
| tronę Zapisz i wyjdź                |    |
|                                     |    |
|                                     |    |
|                                     |    |
| a sekcii: Ukończona szkoła średnia  |    |
| trona 1/2                           |    |
|                                     |    |
|                                     | ~  |
|                                     | ~  |
| Chcę dodać własną pozycję           |    |
|                                     | \$ |
|                                     |    |
|                                     |    |
| → Dalej                             |    |
| nę Zapisz i wyjdź                   |    |
|                                     |    |
|                                     |    |
|                                     |    |

|                       |   |      |   |                |   |       |   | Moje<br>Moje K | <b>kier</b> | r <mark>unki</mark><br>opis |   |         |
|-----------------------|---|------|---|----------------|---|-------|---|----------------|-------------|-----------------------------|---|---------|
| Kierunek              | T | Tura | T | Forma studiów  | T | Tytuł | T | Nr kandydata   | T           | Długość studiów             | T | Szczego |
| Dietetyka kliniczna N |   | Tura | I | Niestacjonarne |   | lic.  |   |                |             | 3 lata                      |   | Pol     |

### Jeśli wszystkie wymagane dane zostały uzupełnione kliknij przycisk Zakończ

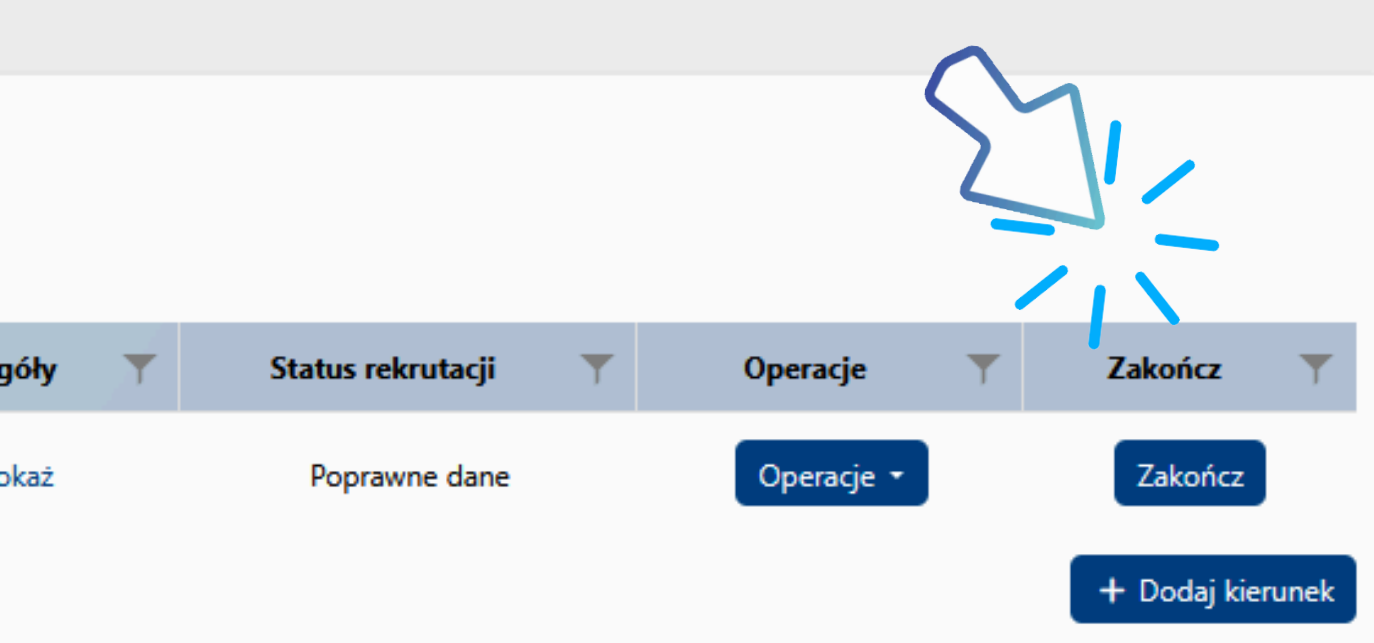

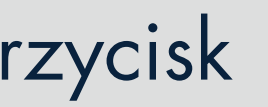

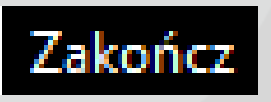

### Rejestracja internetowa - Zakończenie

 $\times$ 

Przed zakończeniem rekrutacji proszę sprawdzić czy wszystkie dane są poprawne:

Formularz rekrutacyjny

🥟 Popraw dane osobowe

✓ Zakończ rekrutacje

Na tym etapie można podejrzeć formularz rekrutacyjny, sprawdzić czy wszystkie wprowadzone dane zostały prawidłowo zapisane oraz nanieść ewentualnie poprawki

Jeśli wszystkie dane są poprawne klikamy przycisk

Zakończ rekrutacje

### Ostatni krok to wydrukowanie **podania rekrutacyjnego** sporządzonego na podstawie wprowadzonych danych

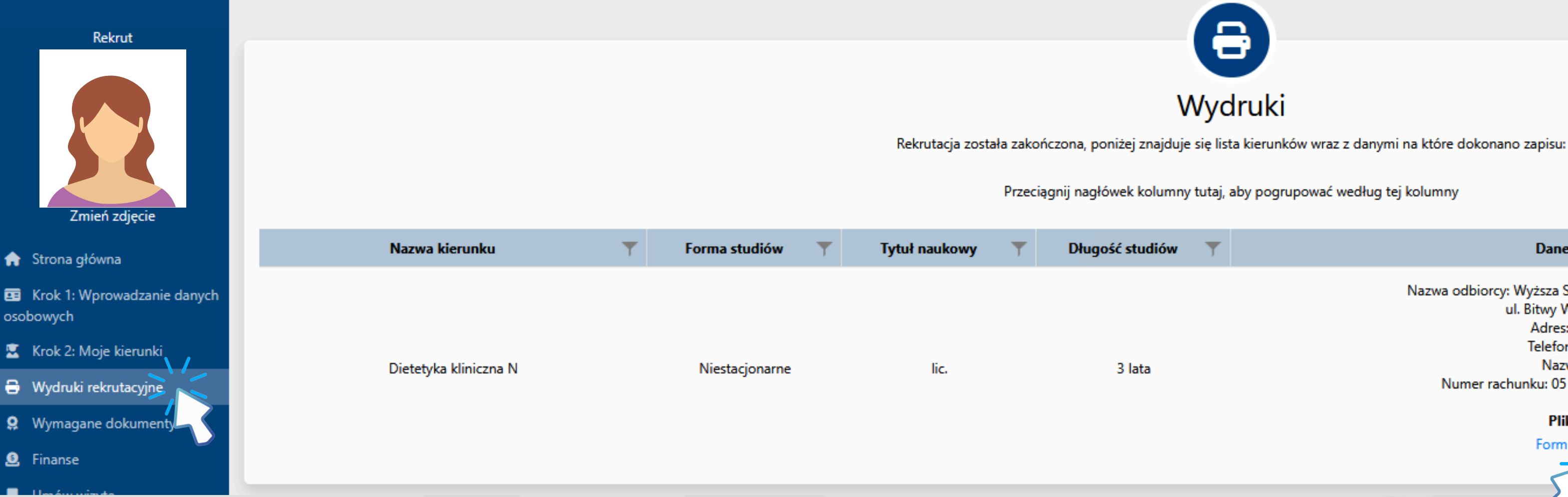

Podanie należy pobrać z linku, który znajduje się w zakładce Wydruki rekrutacyjne

**PAMIĘTAJ!** Podpisane podanie jest podstawowym dokumentem rekrutacyjnym i należy je dostarczyć do biura zespołu ds. rekrutacji wraz z pozostałymi wymaganymi dokumentami.

Dane do przelewu Nazwa odbiorcy: Wyższa Szkoła Inżynierii i Zdrowia w Warszawie ul. Bitwy Warszawskiej 1920 r. 18 Adres: 02-366 Warszawa Telefon/Fax: 22 562 35 00 Nazwa banku: ALIOR Numer rachunku: 05 2490 0005 0000 4530 6050 7331 Pliki do wydruku: Formulary rekrutacyjny